## Web 端如何配置船员常用证书(文档)

用户登录"互海通"Web 端,在"系统设置-基础数据-船员证书配置"界面(步骤 1),点 击左上角"设置常用证书"(步骤 2)进入常用证书配置界面。

|      | O BRIER              |                        | 274 (00) 8840 3 | S. 82   |                          |          |
|------|----------------------|------------------------|-----------------|---------|--------------------------|----------|
| 1919 | 5483 000             | es della sona kectua p | STATURE BOARD   |         |                          |          |
| 100  |                      |                        |                 |         |                          |          |
| *10  | Contrast of Contrast | 2 (1+1+1+) (7-10)      |                 |         |                          |          |
| 10   | Contract Cont        | 一一 2、 从由进入设直标          | 的用加工中外国         |         |                          |          |
| ń C  |                      | Del.                   | PE.             | 1248.00 | 54                       | 1971     |
|      | 4                    | 120003-008             | 24              | 0.010   | \$10110.0000 Scr00.000.5 |          |
|      | - F.                 | 0.000 (0.000 (0.000))  | 61              | 10.004  | 新用植物与C.800年12月112月1      | 10 P (1) |
| -    |                      |                        |                 |         |                          |          |
| 2    |                      |                        |                 |         |                          |          |
|      |                      | 佐沙古主进入船员证书和要求          | 9 सिंग          |         |                          |          |
|      |                      | 依次点击进入船员证书配置界          | 早面              |         |                          |          |
|      |                      | 依次点击进入船员证书配置界          | ۴œ              |         |                          |          |
|      |                      | 依次点击进入船员证书配置界          | 罕面              |         |                          |          |

用户通过搜索框可进行快速检索目标证书(步骤 3),在右手边证书选择栏,勾选所要 启用证书后点击"启用"键(步骤 4)则所勾选证书添加到左手边的启用栏;勾选左手边启用 栏的证书,然后点击"停用"键则所勾选证书被停用并回到右手边选择栏(步骤 5);点击"调 整排序"键(步骤 6)可以将所启用证书按需求进行排序。

|   | 6. 点击可求                    | 信用的证书进行推序                  | 1 Portal  |             | C 100       |                                   |                        |           |
|---|----------------------------|----------------------------|-----------|-------------|-------------|-----------------------------------|------------------------|-----------|
|   | 17929                      | 100                        | 100       | 24521       | α.          | pear.                             | 84                     | 1018-0    |
| _ | → 5、勾选需要停用的证<br>罐,则所勾选证书停用 | 书,然后点击上面的<br>讲回到右手边停用证     | "停用<br>书栏 | 14 . B<br>B | a<br>a<br>a | → 4、勾选需要自用的证书<br>键,则所勾选证书启用并      | ),然后点击上面的<br>中回到左手边启用证 | "启用<br>书栏 |
|   | MUDIACIA                   | analy .                    | - 100     |             | d           | EMPREMENTATION (                  | 1987                   |           |
|   | BREAK-PHU #                | Sector and a sector of the |           |             | 9           | 00.000014.01000000000             | 10                     | .44       |
|   | according to               | 04001                      | -11       |             | 0           | 6.4053484 #050/W0(M0              | 14                     |           |
|   | 100                        | 815                        |           |             |             | BALLY CONTRACTOR                  | 811                    | -         |
|   | AND INCOMENTATION.         | 110                        |           |             | a.          | DVDE/DVD/SCHMM                    | Janya .                |           |
|   | 41, permission a           | Autobar                    |           |             | CL :        | 2102030421                        | 211                    |           |
|   |                            |                            |           |             | 0           | in ( "A make it a function of the | ity .                  |           |

注 : 1、启用后的证书选项将出现在船员证书列表中;若没有启用 某 证书,"互海通-船员管理-船员资料"模块将无法添加 船员该项 证书 ;

2、已停用的证书将在船员证书列表中不可见,包括已经维护好的证书;发生误停用时, 重新启用该证书,已经维护好的证书会重新出现在船员证书列表中。